## **Guidelines for Accessing Online Acceptance Letters**

**STEP 1**: Type in the internet browser the address of E-Filing sub-system: https://efiling.ur.ac.rw

Click on the link of "Get your acceptance letter online"

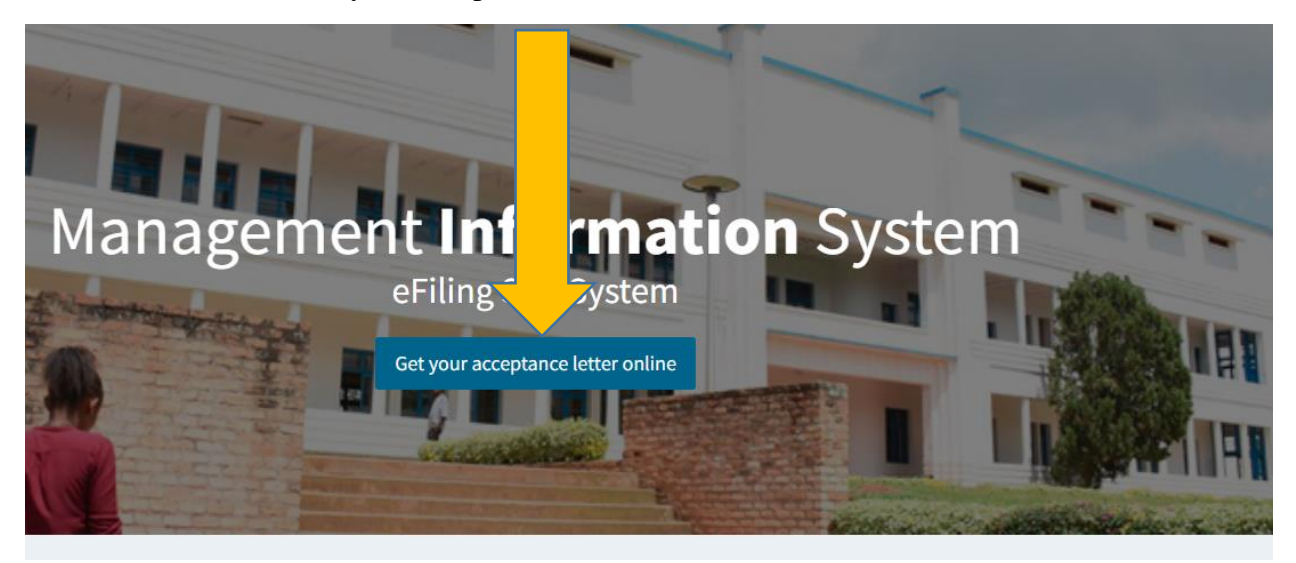

**STEP 2**: Login to the E-filing sub-system (https://efiling.ur.ac.rw) using your reference number

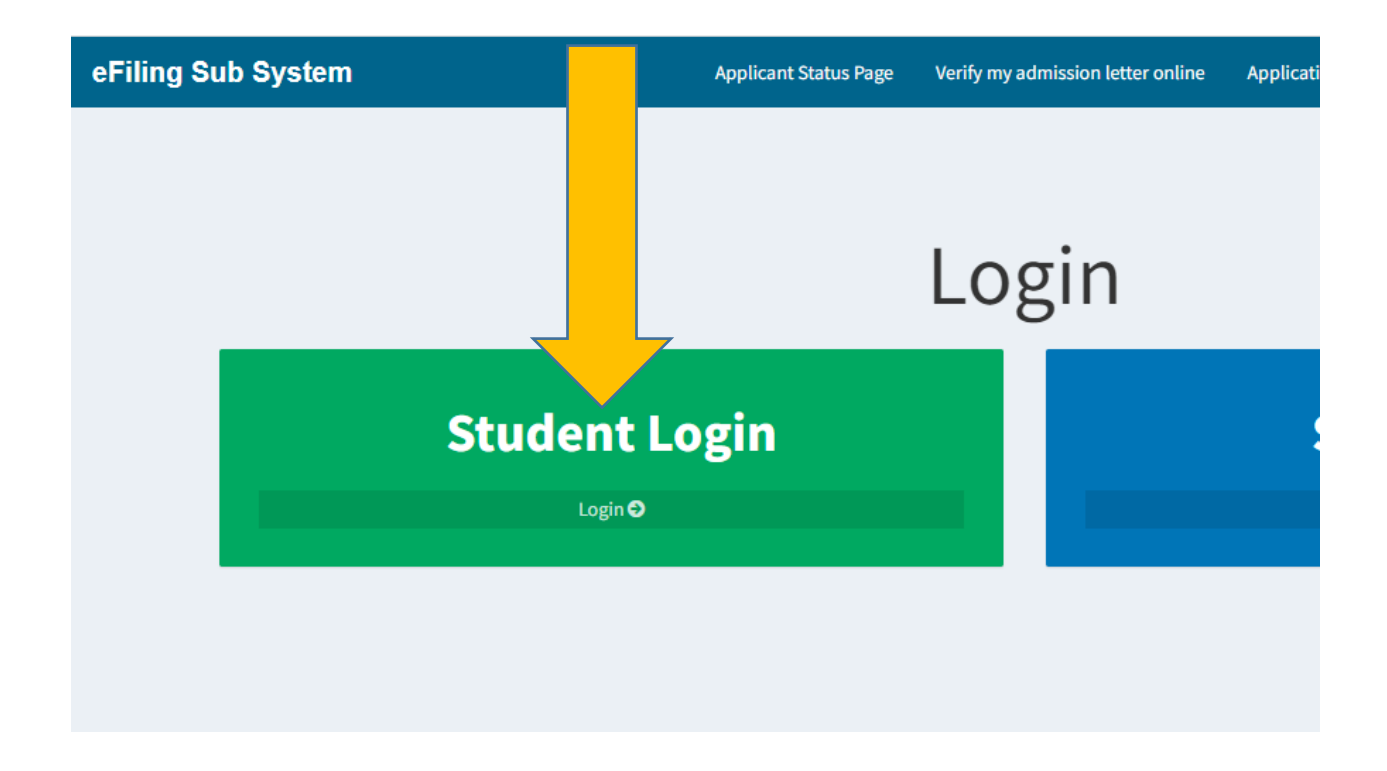

| <b>eFiling</b> Po             | rtal       |          |  |
|-------------------------------|------------|----------|--|
| Student Login                 |            |          |  |
| Confirm Your Reference Number |            |          |  |
| I forgot my Reference Number  | Sign In    |          |  |
|                               |            |          |  |
| <b>eFiling</b> Portal         |            |          |  |
| Stud                          | dent Login |          |  |
| 10100310                      |            | ×        |  |
| 10100310                      |            | <b>a</b> |  |
| I forgot my Reference Nu      | ımber      | Sign In  |  |
|                               |            |          |  |

After login to the E-filing sub-system, navigate to the **Download your acceptance letter** link where your acceptance letter is located.

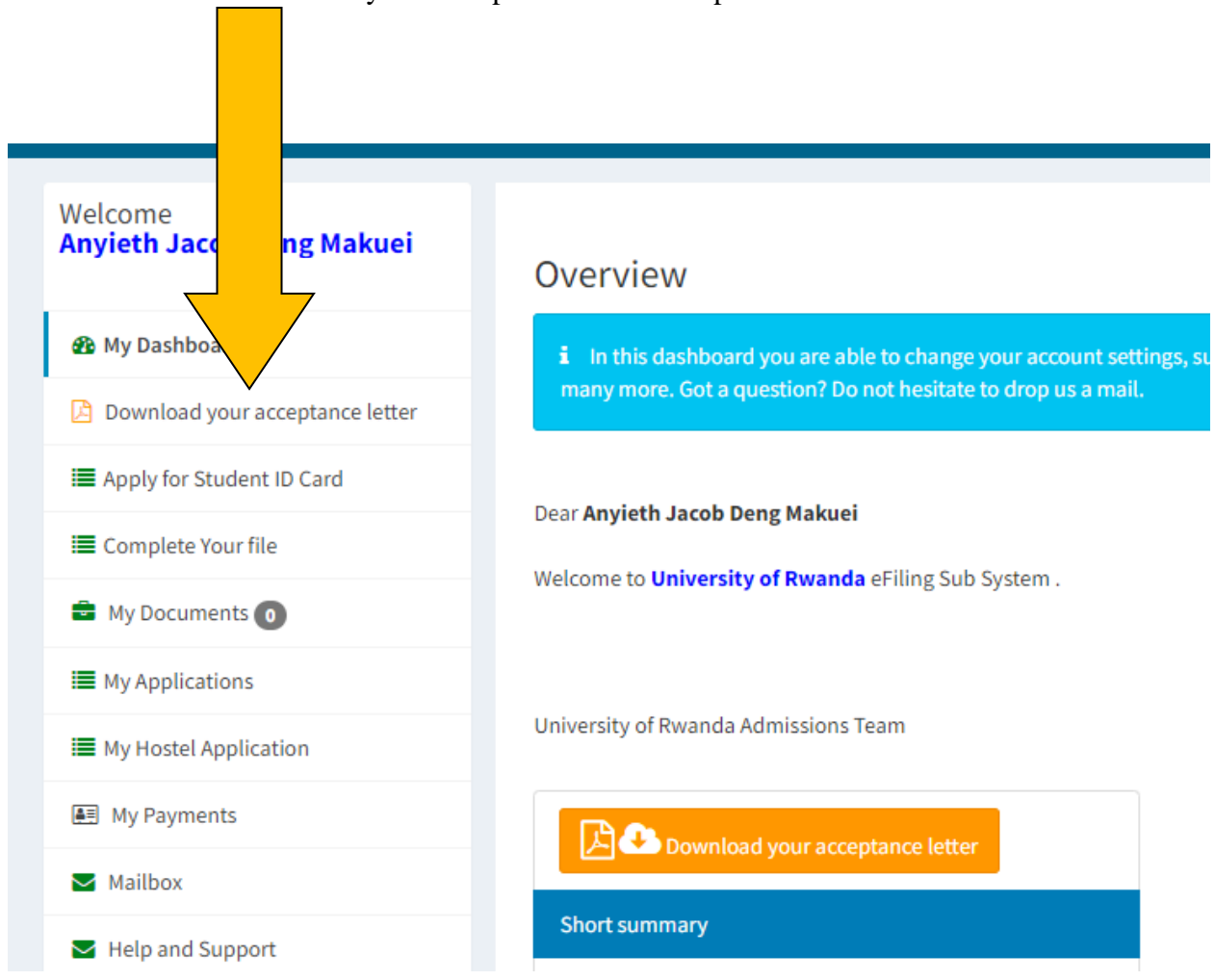

## STEP 3: Click on download your Acceptance Letter and print